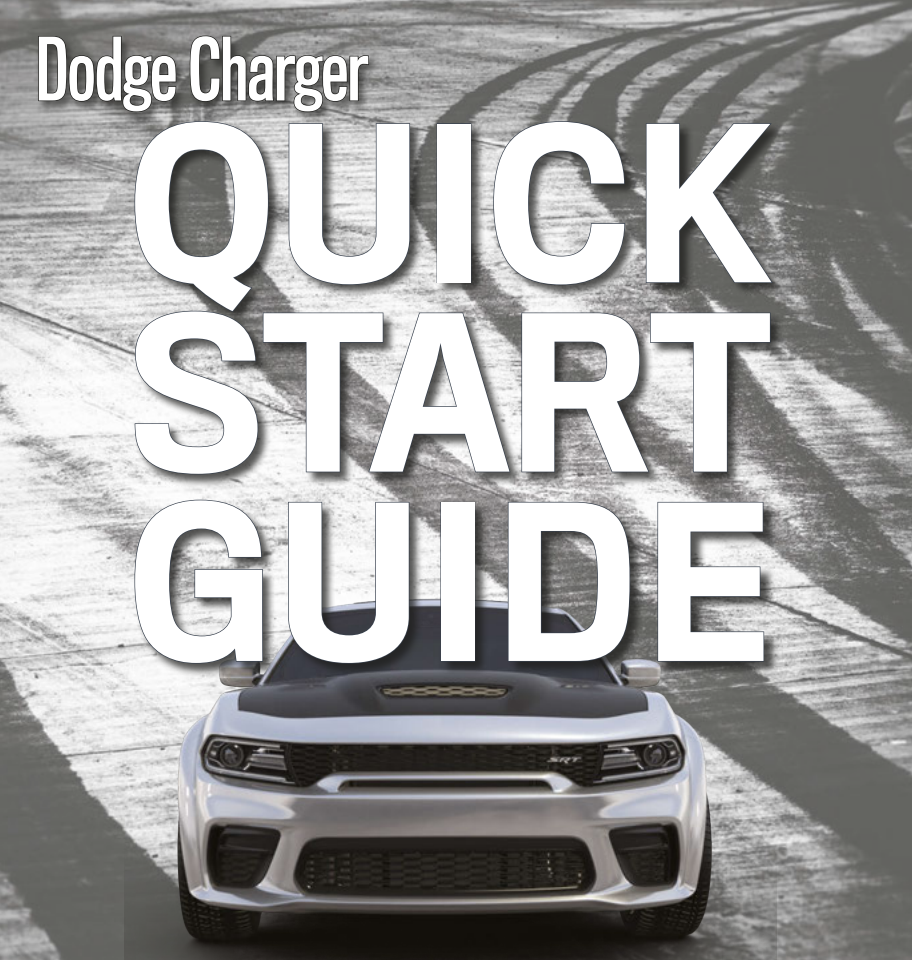

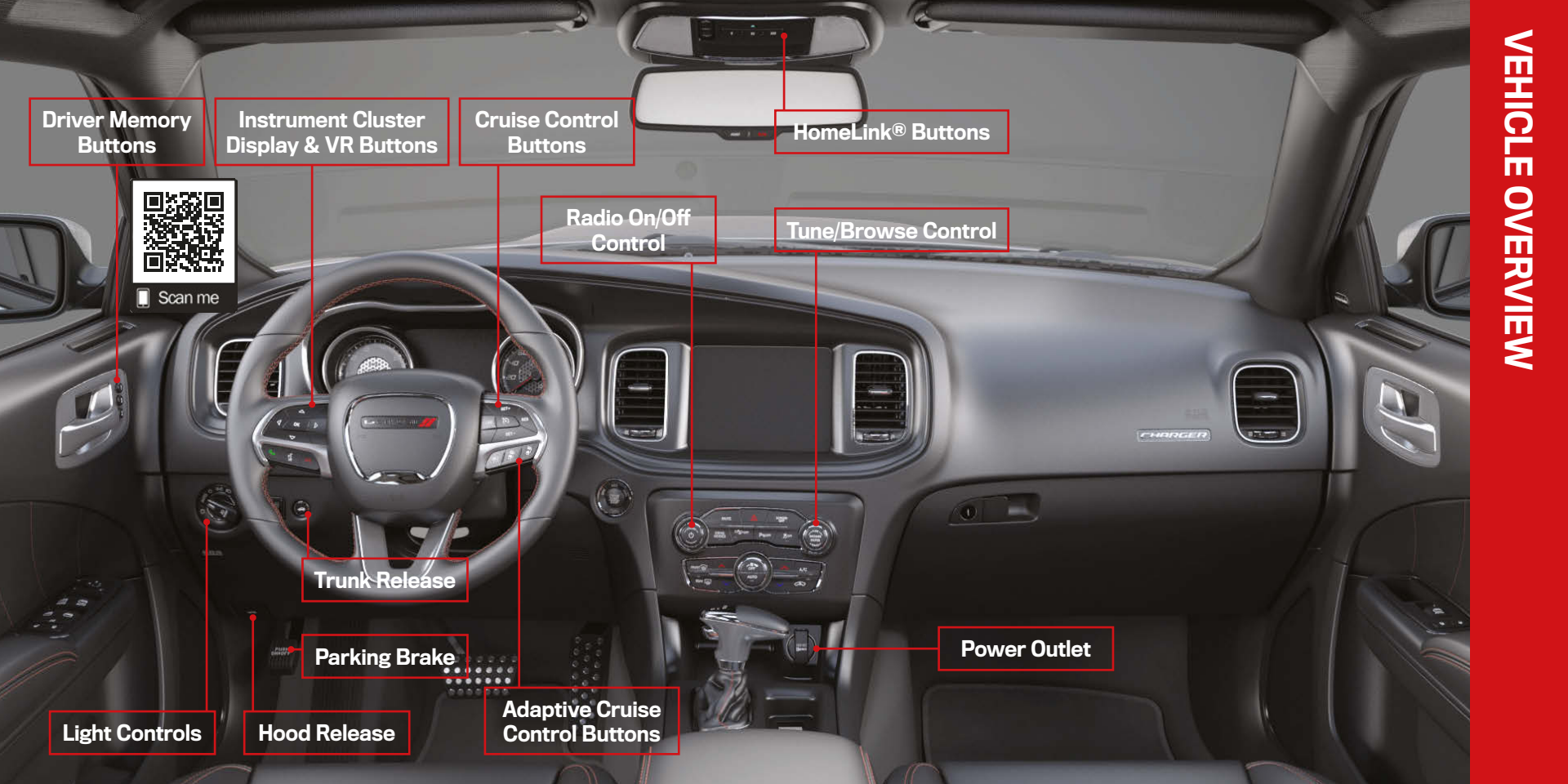

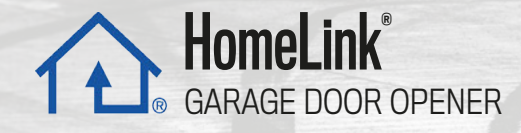

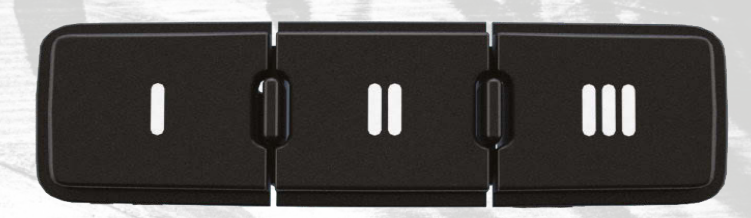

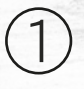

While the car is ON, hold the handheld garage door transmitter 1-3 inches from the HomeLink\* button you want to program in the vehicle.

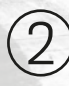

Push and hold both the HomeLink  $\ensuremath{^\circ}$  button being programmed and the button on the garage door transmitter.

#### TO ERASE ALL SET CHANNELS:

Push and hold the two outside HomeLink\* buttons for 20 seconds until the orange indicator flashes. An individual channel cannot be erased.

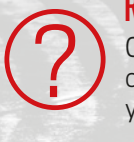

**ROLLING OR NON-ROLLING?** Check your garage door opener motor in your garage for a "LEARN" or "TRAIN" button by the hanging antenna. If you have one of these, you have a Rolling Code garage door opener.

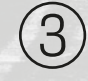

**For Non-Rolling Code** garage door openers, watch for the indicator light to go constant.

For Rolling Code garage door openers, watch for the indicator light to go from a slow blink to blinking rapidly.

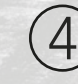

**For Rolling Code** garage door openers only, firmly push and release the "LEARN" or "TRAIN" button on your garage door opener motor in your garage, then push the HomeLink<sup>®</sup> button in your vehicle for two long holds.

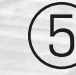

If the programming was successful, your garage door should open and close with your chosen  ${\sf HomeLink}^*$  button.

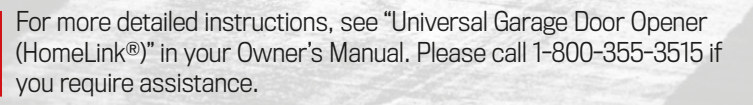

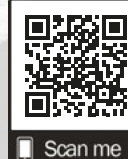

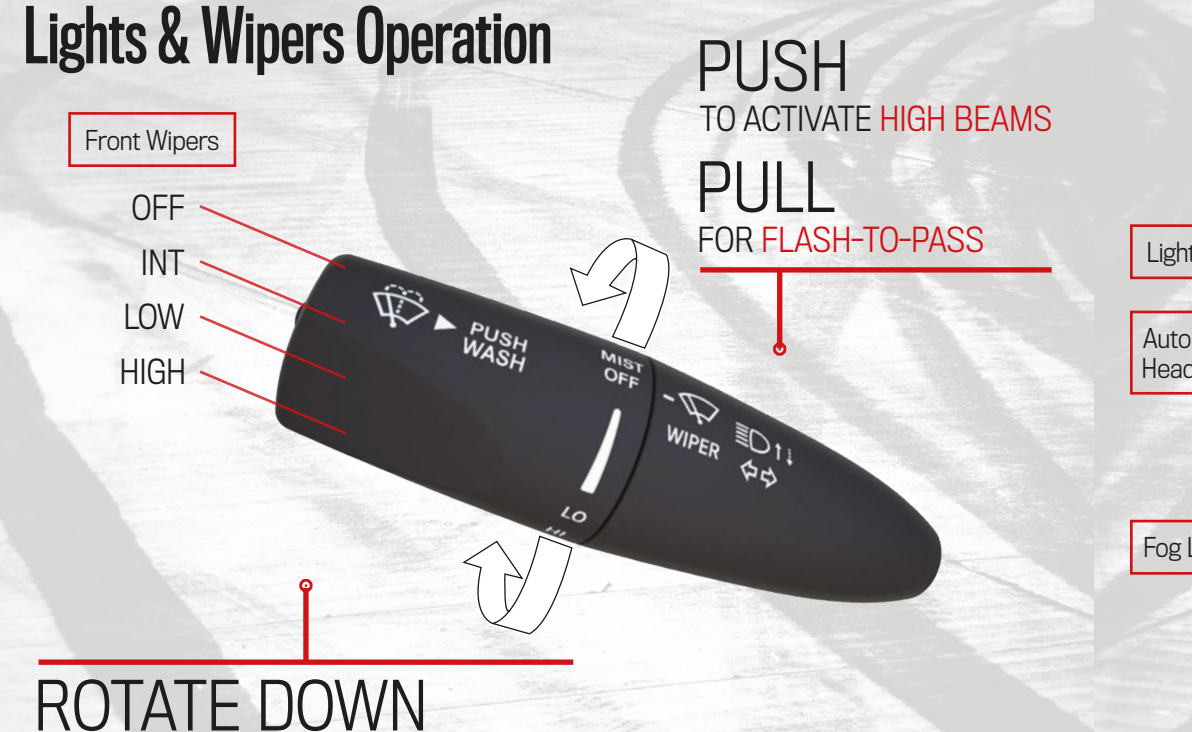

TO MIST THE WINDSHIELD

PUSH & HOLD

TO ACTIVATE THE WINDSHIELD WASHER

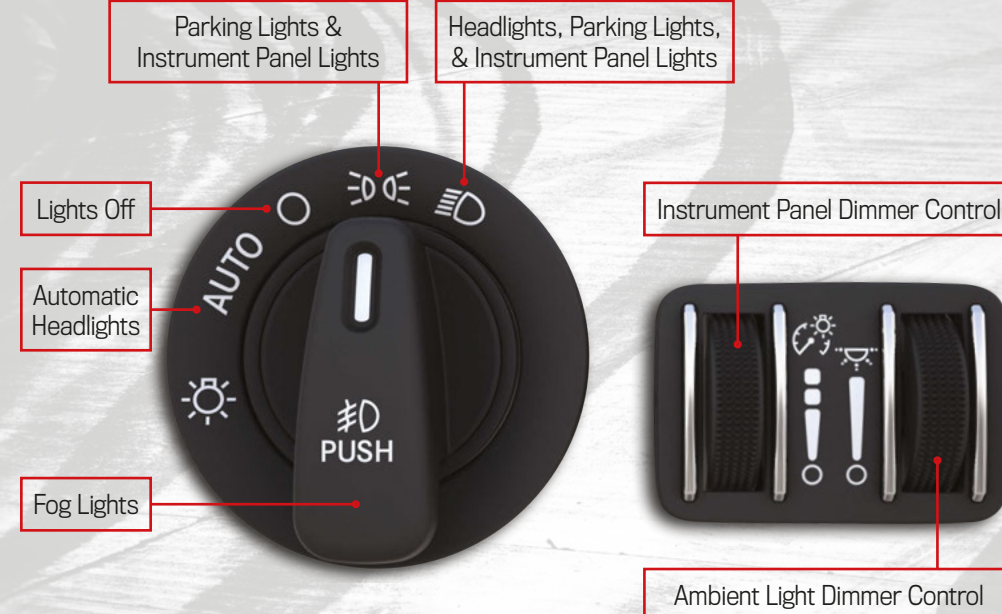

## KEEP IN MIND:

Vehicles sold in Canada are equipped with a headlight switch without the OFF (O) position. In order to turn the exterior lights off, the headlight switch must be rotated to the AUTO position.

# **Connected Services**

WITH CONNECTED SERVICES YOU CAN...

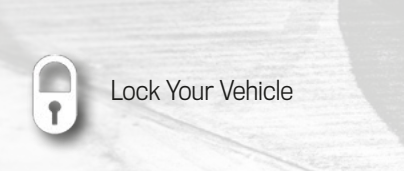

**Unlock Your Vehicle** 

**Cancel Remote Start** 

**Remote Start Your Vehicle** 

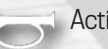

Activate Your Horn

### ACTIVATE YOUR REMOTE SERVICES

Press "Apps" on the touchscreen.

- Press "Activate Services".
- Press "Activate Now". (3)

(4)There are two ways to activate: via email or via an agent. On the next page, you can either enter your name and email, or press "Call An Agent" to directly speak with someone.

TIP:

You can use your remote commands from the Uconnect App, your Owner's Site account, or by calling an agent.

However, not all remote commands will work when calling the agent.

# Mopar<sup>®</sup> YOUR Way

REAP THE BENEFITS OF YOUR OWNER'S PROFILE Get an online experience all on your own-tailored to you and your vehicle-accessible anvtime, anywhere,

# 24/7 ACCESS TO EVERYTHING YOU NEED

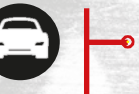

Ē

\$

• Custom dashboard for every vehicle in your garage

Access to your vehicle's Owner's Manual, warranty & more

- Ability to set preferred dealer & schedule service with ease
- Maintenance records and up-to-date vehicle health reports\*\*
- Special offers on exceptional Mopar<sup>®</sup> service at your dealership
- Remote vehicle commands right from your mobile device\*\*

\*\*Requires an active SiriusXM Guardian<sup>™</sup> subscription

Scan me

S. Residents Only

\*Canadian residents are not required to create a profile, as one is created when a SiriusXM Guardian™ account is activated.

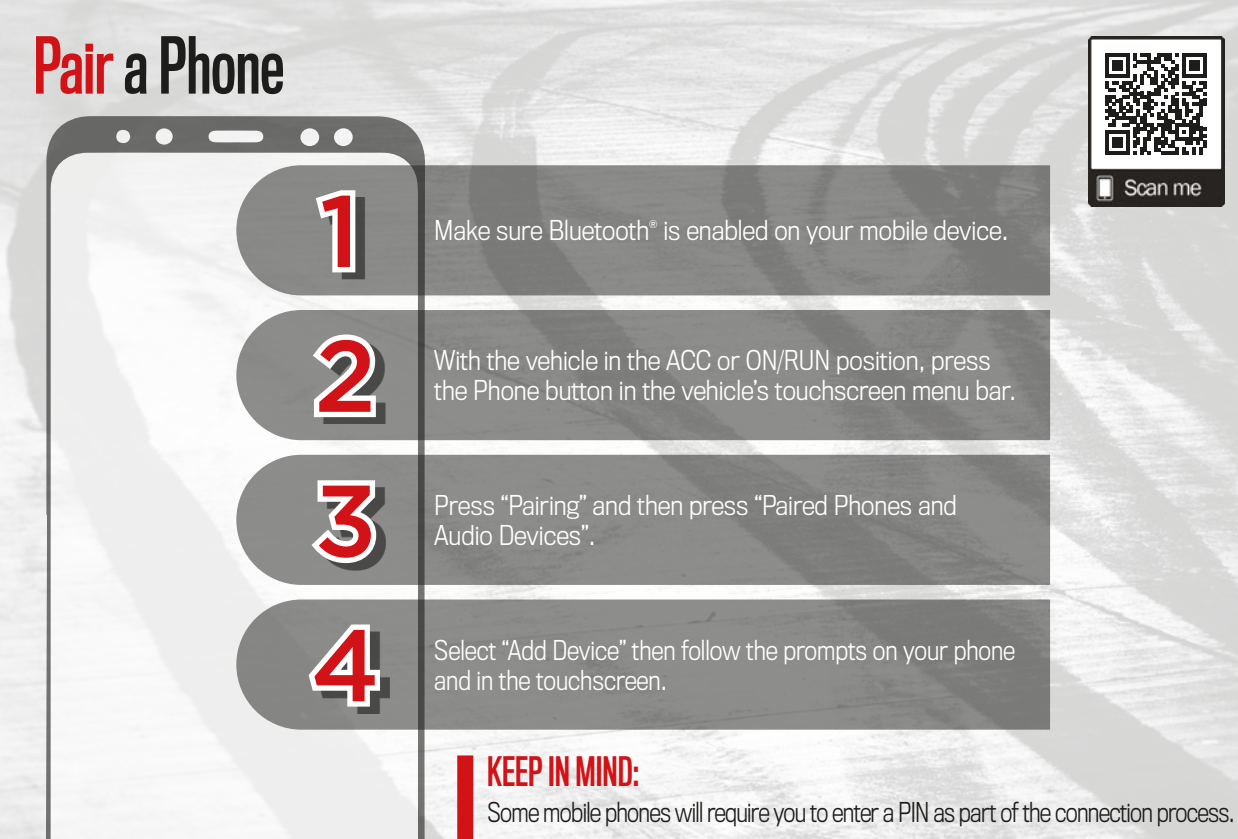

For more detailed connecting instructions, refer to "Phone Operation" in your Uconnect radio book.

#### READY TO REMOVE A PHONE OR AUDIO DEVICE?

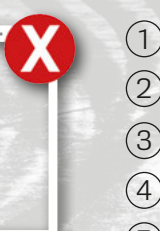

- 1) Press the "Pairing" button on the touchscreen.
- 2 Press "Paired Phones and Audio Devices".
- (3) Press "Settings" next to the phone or device you want to remove.
- 4 Press "Delete Device".
- 5 Press "X" to exit the settings screen. The device should be removed.

# YOU MAY ALSO BE ABLE TO CONNECT YOUR APPS

If your vehicle is equipped with Android Auto<sup>™</sup> & Apple CarPlay<sup>®</sup>, connect your unlocked smartphone to one of the media USB ports in your vehicle.

Once connected and recognized, the Android Auto™ or CarPlay® icon will replace the phone icon on your personalized menu bar.

# **KEEP IN MIND:**

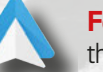

For Android<sup>™</sup> Users, if the Android Auto<sup>™</sup> App was not previously downloaded, it will download the first time you plug in your device.

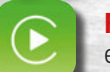

**For Apple**<sup>®</sup> **Users,** Apple CarPlay<sup>®</sup> is only compatible with iPhone5<sup>®</sup> or later and requires Siri being enabled in Settings.

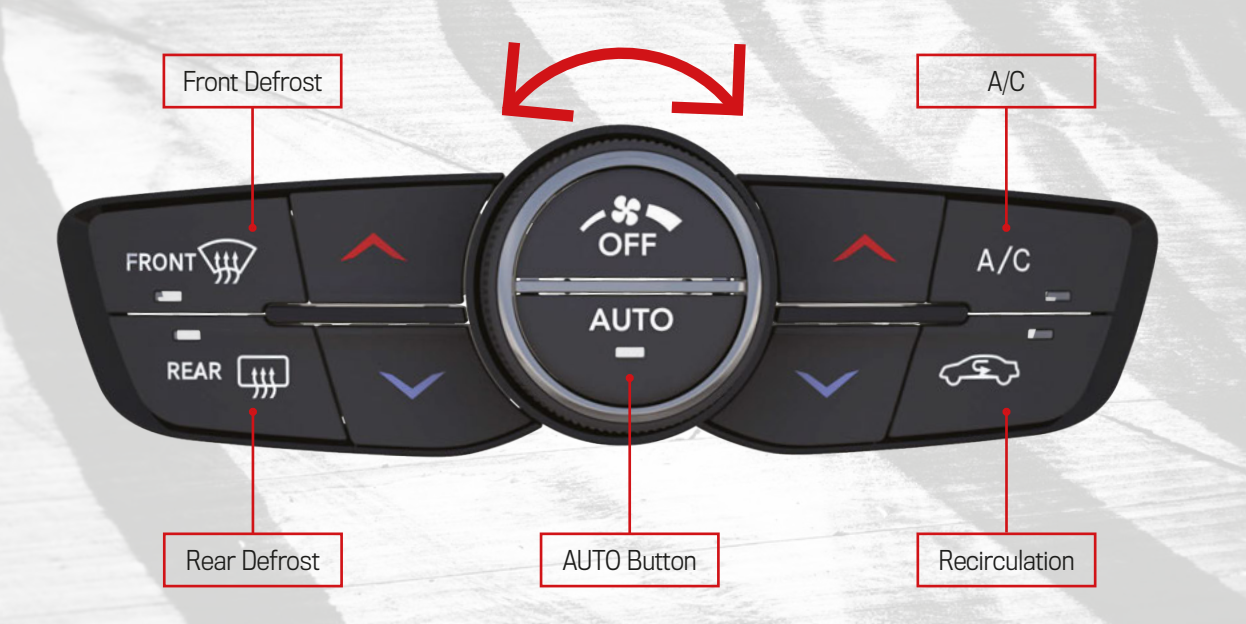

#### A/C BUTTON - Engages the Air Conditioning (A/C) system

**RECIRCULATION BUTTON** • Changes the system to recirculation mode

AUTO BUTTON • Automatically controls the cabin temperature

KEEP IN MIND: Vehicles equipped with manual climate controls will not have an AUTO button.

FRONT DEFROST BUTTON • Engages the front defrost mode

**REAR DEFROST BUTTON** — Turns on the rear window defroster and heated outside mirrors

BLOWER CONTROL KNOB • Regulates the amount of air forced through the system in any mode

MODE BUTTON (TOUCHSCREEN) • Changes the airflow distribution mode

SYNC BUTTON (TOUCHSCREEN) Syncs the passenger temperature with the driver temperature setting

OFF BUTTON • Turns the Climate Controls on/off

#### TIP:

Push the **red** arrow button to increase the temperature or push the **blue** arrow button to decrease the temperature for the driver or the passenger.

# **Advanced Driving Assist Systems**

SET-

The **Cruise Control system** will hold your vehicle's speed when you take your foot off of the accelerator.

The **Adaptive Cruise Control system** will adjust the speed you have set in order to maintain a set distance from the vehicle in front of yours.

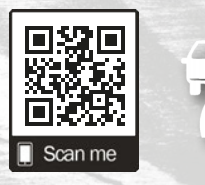

The **Forward Collision Warning system** provides the driver with audible and visual warnings, and may apply a brake jerk to warn the driver when it detects a potential frontal collision.

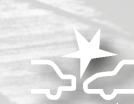

The **Blind Spot Monitoring system** uses two radar-based sensors to detect highway-licensable vehicles (automobiles, trucks, motorcycles, etc.) that enter the blind spot zones from the rear, front, or side of the vehicle.

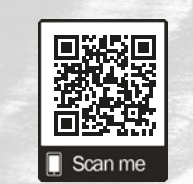

The **ParkSense system** provides visual and audible alerts when an obstacle is detected when backing up. The vehicle brakes may be automatically applied and released when performing a reverse parking maneuver if the system detects a possible collision with the obstacle.

The **LaneSense system** detects lane markings and measures your vehicle's position within the lane. If your vehicle drifts out of the lane without a turn signal applied, your vehicle may provide a visual warning, apply pressure to your steering wheel, or both.

### TIP:

Through the Uconnect touchscreen, you can access **Performance Pages** or **SRT Drive Modes** (if equipped). You can access Launch Mode or adjust vehicle performance settings with Sport Mode or Track Mode.

•

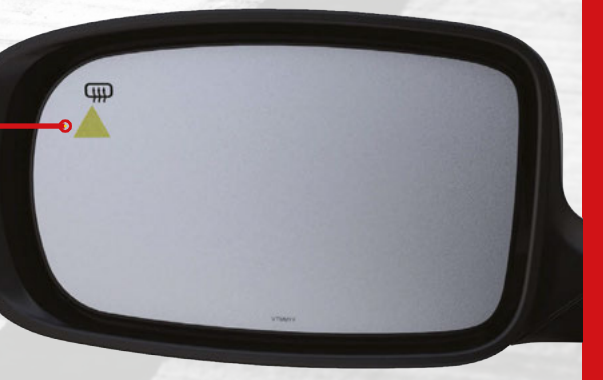

# Warning & Indicator Lights

| *            | Air Bag                                      | <b>.</b>               | Battery Charge                            | BRAKE                | Brake                                            | 1      | Door Open                                           |       | Electric Power Steering<br>(EPS) Fault     |
|--------------|----------------------------------------------|------------------------|-------------------------------------------|----------------------|--------------------------------------------------|--------|-----------------------------------------------------|-------|--------------------------------------------|
| Ж            | Electronic Throttle<br>Control (ETC)         | -                      | Engine Coolant<br>Temperature             | 27                   | Oil Pressure                                     | alton  | Oil Temperature                                     | 4     | Seat Belt Reminder                         |
| 120          | Speed Warning                                | 0                      | Transmission<br>Temperature               |                      | Trunk Open                                       |        | Vehicle Security                                    | (ABS) | Anti-Lock Brake<br>System (ABS)            |
| $\mathbf{R}$ | Electronic Stability<br>Control (ESC) Active | OFF                    | Electronic Stability<br>Control (ESC) OFF | Ċ                    | Engine Check/<br>Malfunction Indicator           | OFF    | Forward Collision<br>Warning (FCW) OFF              |       | LaneSense                                  |
|              | Low Fuel                                     | $\langle \phi \rangle$ | Low Washer Fluid                          | 8                    | Service Adaptive<br>Cruise Control               | SERV   | Service All Wheel<br>Drive (AWD)                    | ್ಧಾ   | Service Forward<br>Collision Warning (FCW) |
| 8            | Service LaneSense                            |                        | Tire Pressure Monitoring<br>System (TPMS) |                      | Adaptive Cruise Control<br>(ACC) Set With Target |        | Adaptive Cruise Control<br>(ACC) Set Without Target | 6)    | Cruise Control Set                         |
|              | ECO Mode                                     | 初                      | Front Fog                                 |                      | LaneSense                                        | ÷DO:   | Parking Lights/<br>Headlights On                    |       | Sport Mode                                 |
| \$\$         | Turn Signal                                  |                        | Adaptive Cruise<br>Control (ACC) Ready    | $(\mathbf{\hat{s}})$ | Cruise Control Ready                             | CUSTOM | Custom Mode                                         |       | LaneSense                                  |
| 55           | Speed Warning                                | 5port                  | Sport Mode                                | Track                | Track Mode                                       | VALET  | Valet Mode                                          | ∎D    | High Beam                                  |

For additional information on any of the topics in this publication, please refer to your Owner's Manual.

©2021 FCA US LLC. All Rights Reserved. Tous droits réservés. Dodge is a registered trademark of FCA US LLC or FCA Canada Inc., used under license. Dodge est une marque déposée de FCA US LLC ou FCA Canada Inc., utilisée sous le permis. App Store is a registered trademark of Apple Inc. Google Play Store is a registered trademark of Google. Third Edition LD\_QSG\_EN\_USC\_AA